## Use the Report Message add-in in Outlook

1229 May 20, 2024 Outlook 402

## Use the Report Message add-in to report junk and phishing messages in Outlook

- Users can report a message as junk from the Inbox or any email folder other than the Junk Email folder.
- Users can report a message as phishing from any email folder.
- 1. In Outlook, do one of the following steps:
  - Select an email message from the list.
  - Open a message.
- 2. Do one of the following steps based on your **Ribbon Layout** configuration in Outlook:
  - Classic Ribbon: Select Report Message, and then select Junk or Phishing in the dropdown list.

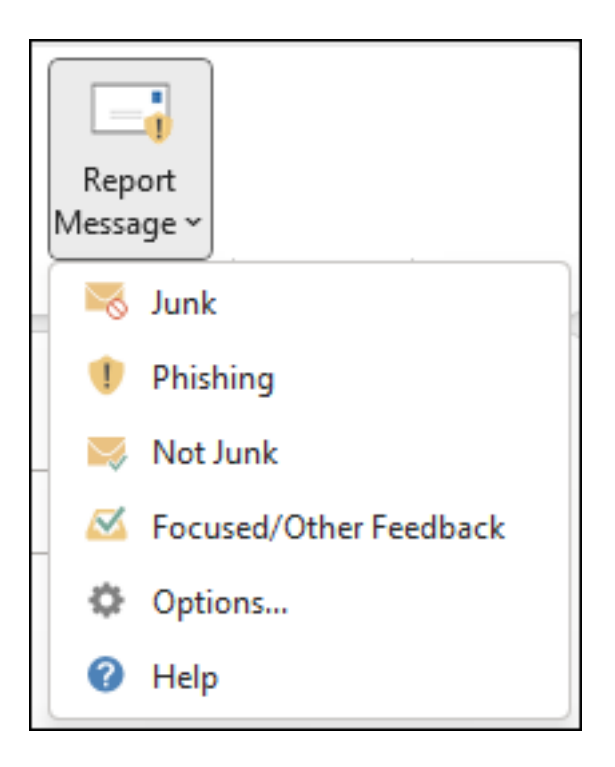

 Simplified Ribbon: Select \* \* \* More commands > Protection section > Report Message > select Junk or Phishing.

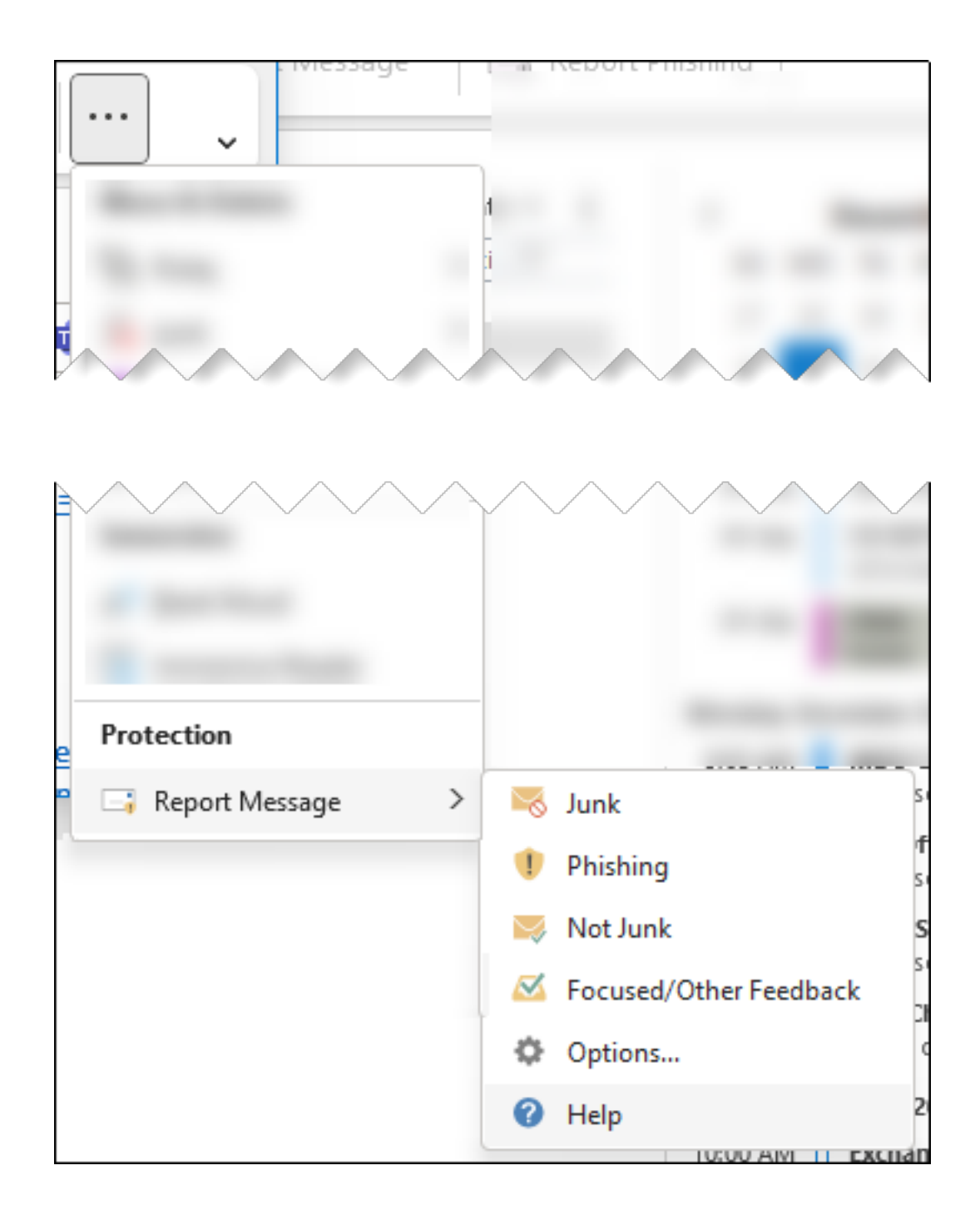

## Use the Report Message add-in to report messages that aren't junk in Outlook

- 1. In Outlook, open a message in the Junk Email folder.
- 2. Do one of the following steps based on your **Ribbon Layout** configuration in Outlook:
  - Classic Ribbon: Select Report Message, and then select Not Junk in the dropdown list.

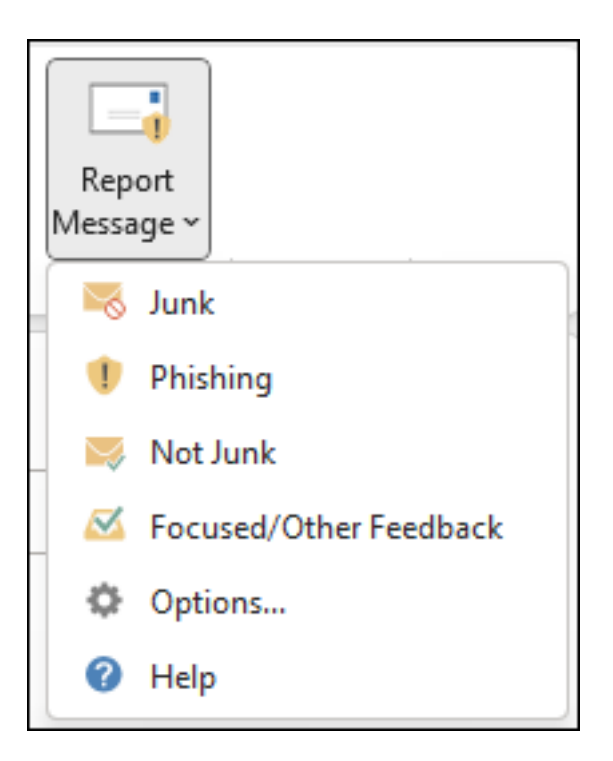

 Simplified Ribbon: Select \* \* \* More commands > Protection section > Report Message > select Not Junk.

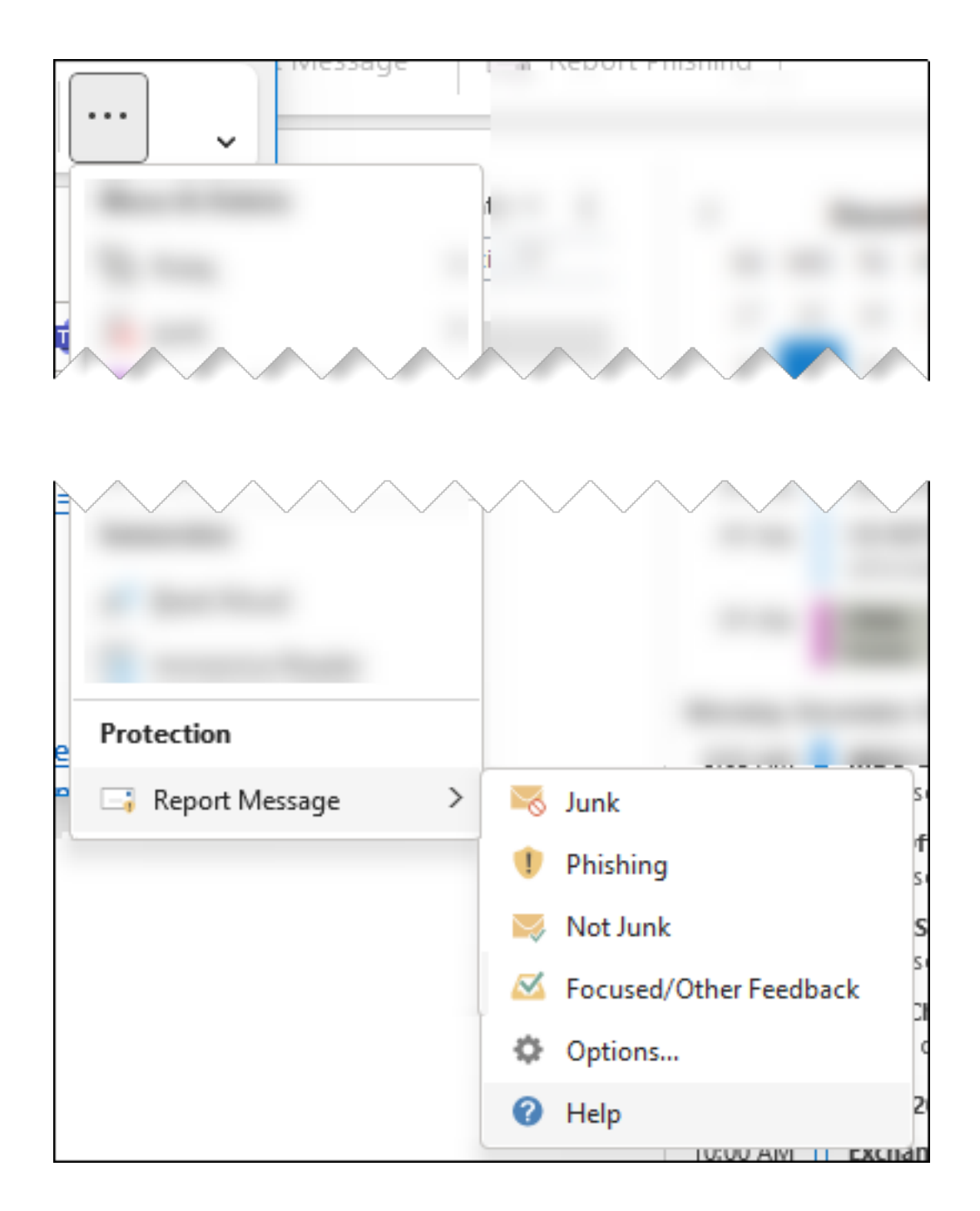

## Use the built-in Report button in Outlook on the web to report junk and phishing messages

In Outlook on the web, select one or more messages, select **Report**, and then select **Report phishing** or **Report junk** in the dropdown list.

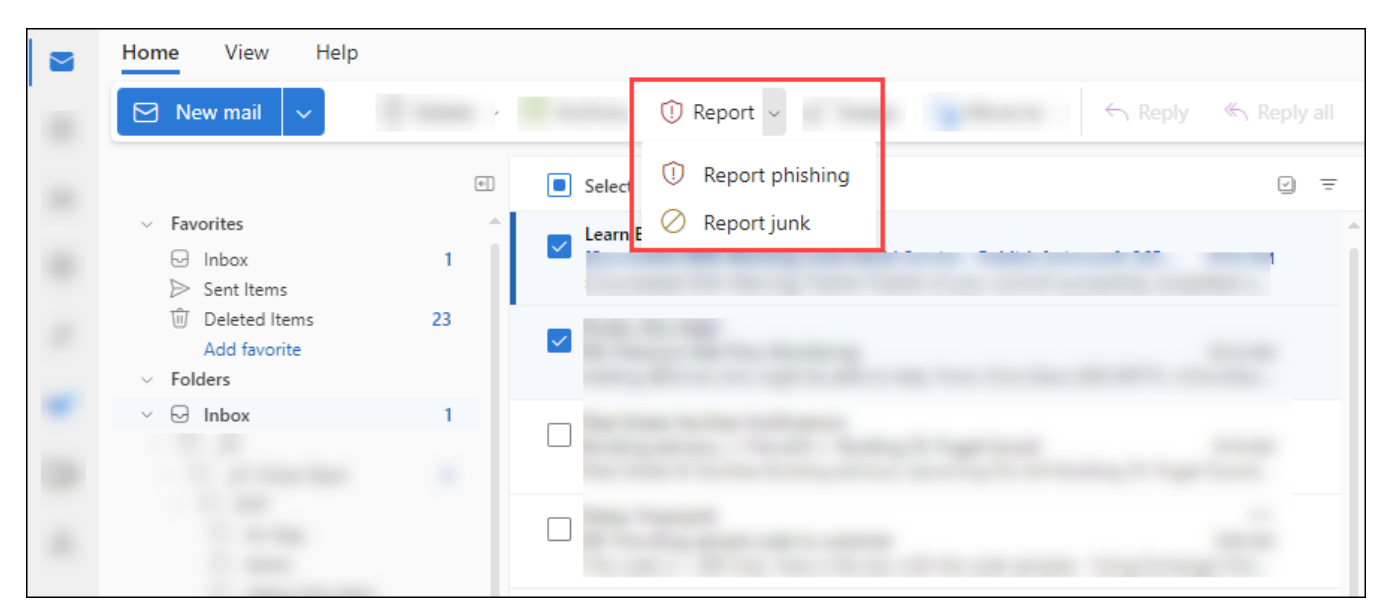

Use the built-in Report button in Outlook on the web to report messages that aren't junk

In Outlook on the web, select one or more messages in the Junk Email folder, select **Report**, and then select **Not junk** in the dropdown list.

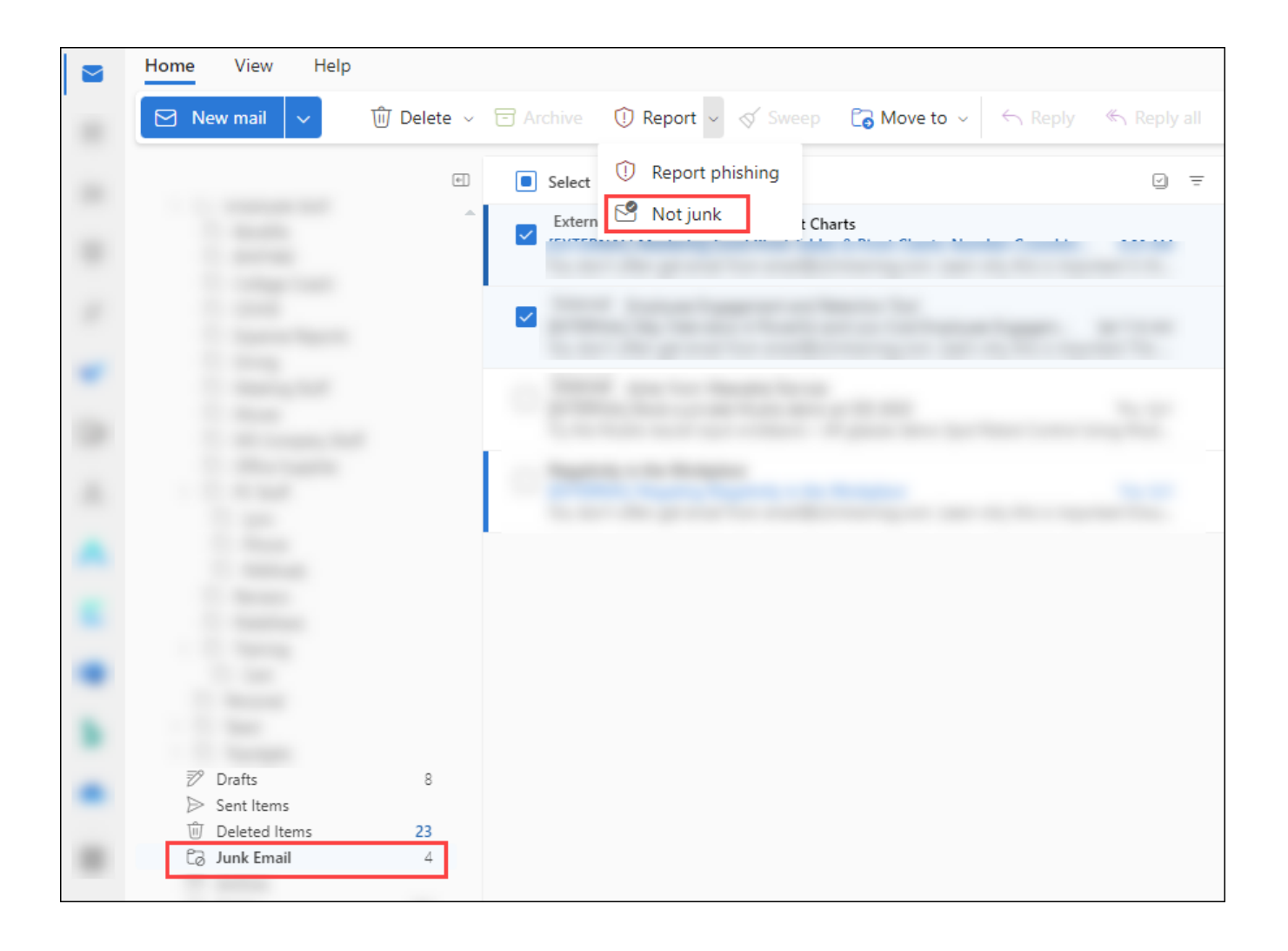

Online URL: https://kb.lawrence.k12.ma.us/article.php?id=1229